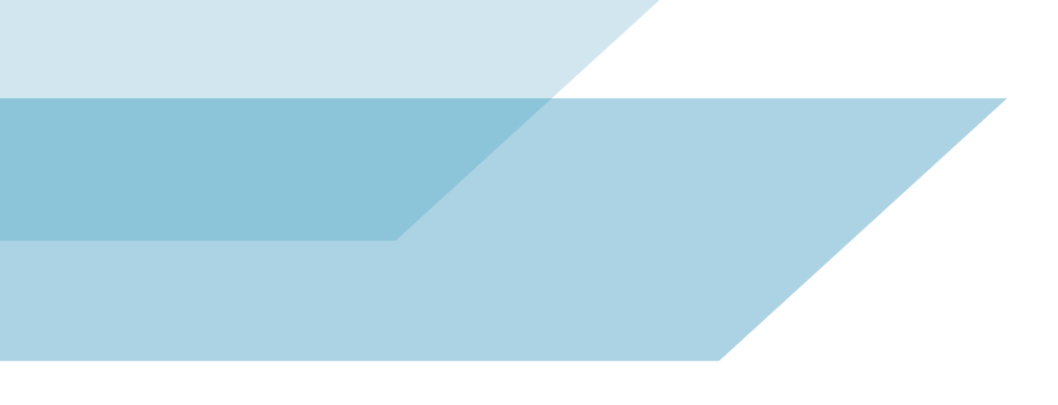

## Material de Treinamento

## **RFx - Sourcing**

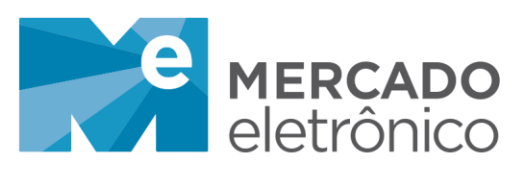

www.**me**.com.br

São Paulo, 30 de outubro de 2019

Revisão 1.0

## 1.0 RFx – Sourcing

Fornecedores convidados para participar de um processo de cotação na plataforma miisy receberão um e-mail convite com um link para cadastro na plataforma. Após o cadastro, basta acessar a plataforma com login e senha para ter acesso às cotações e questionários pendentes.

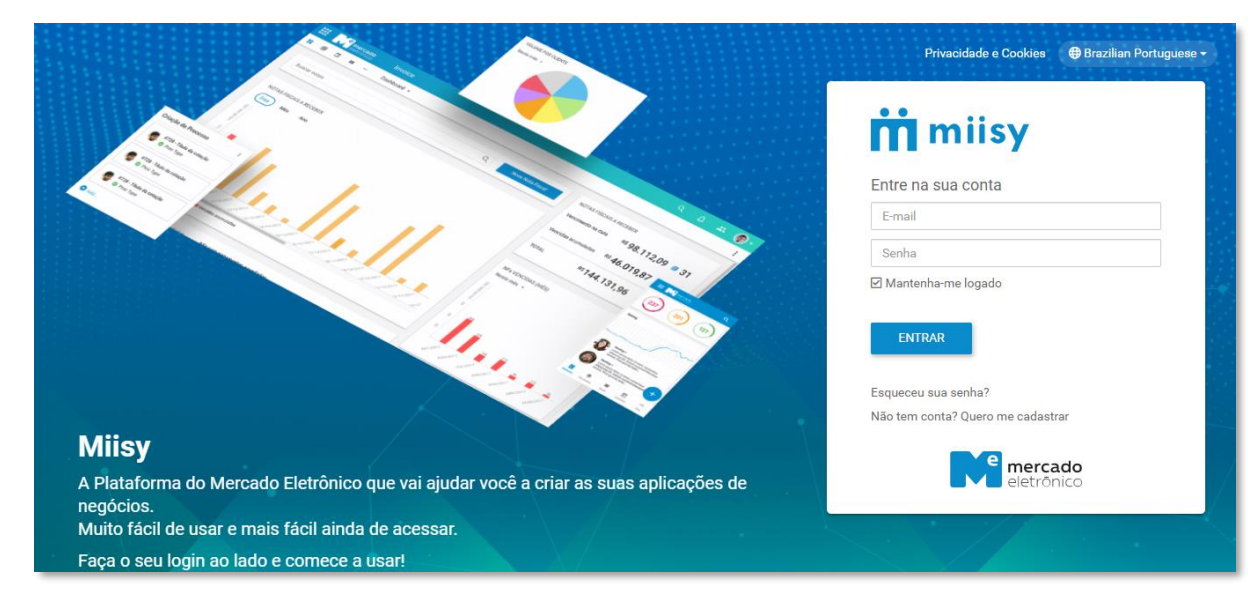

Após o login, os fornecedores serão redirecionados para a página inicial da plataforma, onde é possível verificar todas as cotações pendentes.

|   | mercado RFX Modelo                                                                                    | Q | Q | û Com Teste@Teste.Co… → |
|---|----------------------------------------------------------------------------------------------------|---|---|-------------------------|
| # | Welcome to the new Mercado Eletronico e-Procurement Solution on Misy                                  |   |   |                         |
| = | Em virtude da alteração da plataforma de compras e negociação, por favor atente à seguinte informação |   |   |                         |
| Ê | Existem 1 cotações em aberto na plataforma de negociação, clíque aqui para aceder                     |   |   |                         |
| ▦ |                                                                                                    |   |   |                         |
| ∢ |                                                                                                    |   |   |                         |
|   |                                                                                                    |   |   |                         |
|   |                                                                                                    |   |   |                         |

Para acessar, basta clicar no link "Clique aqui", e selecionar qual cotação deseja responder.

| = | eletrônico RFX Modelo          |                            | Q Q 🎝 Teste@Teste.Co 👻   |
|---|--------------------------------|----------------------------|--------------------------|
| # | Quotation Receiver 👻           |                            | 1 resultado(s) 🔲 🖏 Þ 🆽 🗄 |
|   | FAVORITOS                      |                            | 1-1 de 1 < > 🖉 :         |
| Ê | ☆ Com estrela<br>④ Monitorados | □ ☆ ⅲ 🌢 65/36 Processo RFQ | 03/08/2019 14:47         |
| ▦ | 🖸 Arquivados                   |                            |                          |
| > | MEUS FILTROS SALVOS            |                            |                          |
|   | Answered                       |                            |                          |
|   | Open                           |                            |                          |
|   | PendingOpenQuotation           |                            |                          |
| _ |                                |                            |                          |

| • | <b>M</b> e ; | nercado RFX Modelo                           |                                  |         |            |                                | Q Q Q         |            | ste@Teste   | Co 👻          |
|---|--------------|----------------------------------------------|----------------------------------|---------|------------|--------------------------------|---------------|------------|-------------|---------------|
| F | Enviar C     | Cotação Salvar Rascunho Es                   | stado                            |         |            |                                |               |            |             |               |
|   |              | 65/36                                        | Negociador                       | Cliente | Mercado El | letrônico                      | FECHA EM      | 08<br>DIAS | 23<br>HORAS | 20<br>MINUTOS |
|   | 0            | Descrição<br>Lida em                         | Processo RFQ<br>25/07/2019 15:26 |         |            | Empresa<br>Ref. da Oferta      | Teste Natalia |            |             |               |
|   |              | Última resposta fornecedor                   |                                  |         | Ø          | Interlocutor                   |               |            |             |               |
|   |              | Data Inicio Respostas<br>Prazo para resposta | -<br>03/08/2019 14:47            |         |            | Prazo de Entrega               |               |            |             |               |
|   |              | Moeda                                        | BRL                              |         |            | Validade da<br>proposta (dias) |               |            |             |               |
|   |              | Incoterms<br>Termos de pagamento, Seguro     | CIF<br>20dll                     |         |            | Termos de<br>pagamento         |               |            |             |               |
|   |              | Termos comerciais                            | Purchase                         |         |            | Custos de envio                | 0,00          |            |             |               |
|   |              | Comentários                                  |                                  |         |            |                                |               |            |             |               |
|   |              | Motivo para Revisão<br>Ver Lista Lotes       |                                  |         |            |                                |               |            |             |               |

Ao selecionar a cotação para responder será necessário preencher os campos obrigatórios, o prazo para resposta da cotação, ficará disponível no canto superior direito da cotação.

Esta tela é dividida em três partes, a parte esquerda estão as informações preenchidas pelo comprador. É possível verificar também os anexos do comprador clicando no ícone de clipe, do lado esquerdo da tela.

A parte direita da tela é onde os fornecedores deverão preencher as informações do cabeçalho da cotação, é possível também incluir anexos caso necessário.

Na parte inferior da tela é onde os fornecedores deverão responder os preços unitários dos itens da cotação. Sendo possível informar também o prazo de entrega por item.

Caso o fornecedor não possua o item em estoque, é possível clicar na opção rejeitar, uma justificativa deverá ser preenchida caso esta opção seja selecionada.

|   |                                                                                                    | e mer                    | cado<br>ónico | RFX       | Mode      | lo                  |          |            |                |             |                |                   |                 | Q                                  | Q          | 4 <sup>0</sup> 💽 Te                 | ste@⊺  | ēste.Co 👻                      |
|---|----------------------------------------------------------------------------------------------------|--------------------------|---------------|-----------|-----------|---------------------|----------|------------|----------------|-------------|----------------|-------------------|-----------------|------------------------------------|------------|-------------------------------------|--------|--------------------------------|
|   | Envi                                                                                                  | iar Cota                 | ção           | Salvar    | Rascun    | ho Estado           |          |            |                |             |                |                   |                 |                                    |            |                                     |        |                                |
|   | Termos de pagamento, Seguro     20dll       Termos comerciais     Purchase       Comentários     0,00 |                          |               |           |           |                     |          |            |                |             |                |                   |                 |                                    |            |                                     |        |                                |
|   |                                                                                                    |                          |               |           |           |                     |          |            |                |             |                |                   |                 |                                    |            |                                     |        |                                |
|   |                                                                                                    |                          |               |           |           |                     |          |            |                |             |                |                   |                 |                                    |            |                                     |        |                                |
|   | Motivo para Revisão                                                                                   |                          |               |           |           |                     |          |            |                |             |                |                   |                 |                                    |            |                                     |        |                                |
|   |                                                                                                    | v                        | er Lis        | ta Lotes  |           |                     |          |            |                |             |                |                   |                 |                                    |            |                                     |        |                                |
|   | <b>≣</b> Ite                                                                                          | ens (1)                  |               |           |           |                     |          |            |                |             |                |                   |                 |                                    |            | Q. Pe                               | squisa | ~                              |
|   | √°<br>tem                                                                                             | Código<br>de<br>Material | Lote<br>Id    | Descrição | Detalhe   | Prazo de<br>Entrega | U.M.     | Quantidade | Preço Unitário | Cliente     | Preço<br>Total | Anexos Comerciais | Anexos Técnicos | Anexos Comerciais<br>do Negociador |            | is Anexos Técnicos de<br>Negociador |        | Anexos Técnicos d<br>Avaliador |
|   | 1                                                                                                    |                          |               | Item 1    | ľ         |                     | A        | 1          |                | Mercado Ele | <b>()</b> 0,00 | 0 arquivos(s)     | 0 arquivos(s)   | 0 a                                | rquivos(s) | ) 0 arquivo                         | s(s)   | 0 arquivos(                    |
|   | (                                                                                                    |                          |               |           |           |                     |          |            |                |             |                |                   |                 |                                    |            |                                     |        |                                |
| т | otal:                                                                                                 | 0,00 BR                  | L 0           | 🗆 Rej     | eitar tod | os Justifica        | r vários | <b>«</b>   |                |             |                |                   |                 |                                    | Ba         | ixar Template 🖹                     | Can    | regar Template 🛓               |
|   |                                                                                                    | Vensag                   | ens           |           |           |                     |          |            |                |             |                |                   |                 |                                    |            |                                     |        |                                |
| - | -                                                                                                    |                          |               |           |           |                     |          |            |                |             |                |                   |                 |                                    |            |                                     |        |                                |
|   |                                                                                                    |                          |               |           |           |                     |          |            |                |             |                |                   |                 |                                    |            |                                     | D      | Nova Mensagem                  |
|   | 0                                                                                                    | lão há n                 | nensa         | agens par | a exibir. | Comece envia        | ando u   | ma mensa   | gem.           |             |                |                   |                 |                                    |            |                                     |        |                                |

Caso os fornecedores possuam alguma dúvida, é possível enviar mensagens ao comprador, clicando no botão "Nova Mensagem".

Para alguns processos, será solicitado o preenchimento de uma RFI (questionários) antes das respostas de cotação.

Quando um questionário for enviado aos fornecedores, estes receberão um e-mail convite para preenchimento do questionário.

Ao acessar o link enviado no e-mail, o fornecedor será redirecionado para o preenchimento do questionário.

| ← Questionário RFI                                | Salva                                                                                                  | Enviar |
|---------------------------------------------------|----------------------------------------------------------------------------------------------------|--------|
| Fecha em 07 23 : 09<br>DIAS HORAS MINUTOS         | Seção 1     Louesto 1                                                                                  |        |
| Criado por Enviado em<br>Marilia Gomes 04/09/2018 | a O guesia i<br>a O poção 1<br>b O poção 2<br>Aqui você pode adicionar comentários sobre esta resposta |        |
| Descrição<br>Questionário RFI                     | <ul> <li>2 Seção 2</li> </ul>                                                                          |        |
| Tipo de Avaliação<br>RFI                          | 2.0 Questão 2                                                                                          |        |
| Avaliado<br>Processo teste RFI                    |                                                                                                    |        |
| Progresso do preenchimento                        |                                                                                                    |        |

As perguntas podem variar de acordo com a necessidade do comprador. Após o preenchimento dos dados, basta clicar em "Enviar" para que o comprador receba as respostas.